## CASELLA POSTA COLLEGIO INTERPROVINCIALE NON PIU' IN SPAM

Quanto indicato fa fatto da ogni iscritto sulla propria casella di posta personale qualora essa sia esistente in GMAIL.

Questo in attesa di ulteriori sviluppi nella risoluzione del problema che si sta verificando.

## Cose da fare

- 1. Entrare nel proprio GMAIL dal Web
- 2. Cliccare sulla rotellina in alto a destra "Impostazioni"
- 3. Nel menu a tendina che compare scegliere la voce in alto "Visualizza tutte le impostazioni"
- 4. Nella nuova finestra che appare scegliere nella riga in alto la funzione "Filtri e indirizzi bloccati"
- 5. Più o meno a metà della nuova finestra che compare scegliere "Crea nuovo filtro"
- 6. Nella ulteriore finestra che compare indicare solamente nel campo **Da** l'indirizzo di posta del Collegio e poi cliccare sul bottone "**Continua**" in basso a destra (l'indirizzo è **collegio.interprovincialealatcnto@peritiagrari.it**)
- Tra le varie possibilità che vengono proposte spuntare "non inviare mai a Spam" e poi cliccare sul bottone "Crea/Aggiorna filtro"
- 8. Chiudere tutto

Da questo momento qualunque email inviata dall'indirizzo di posta istituzionale del Collegio compare nella "Posta in Arrivo" del destinatario sia che questi utilizzi GMAIL sul <web sia che abbia configurato la propria casella in locale su un computer e/o smartphone utilizzando un qualsiasi programma client di posta (Outlook, Thunderbird, ecc.)